## DAS GERÄT FÜR SCREEN MIRRORING

DE Benutzerhandbuch \_\_\_\_\_ p1

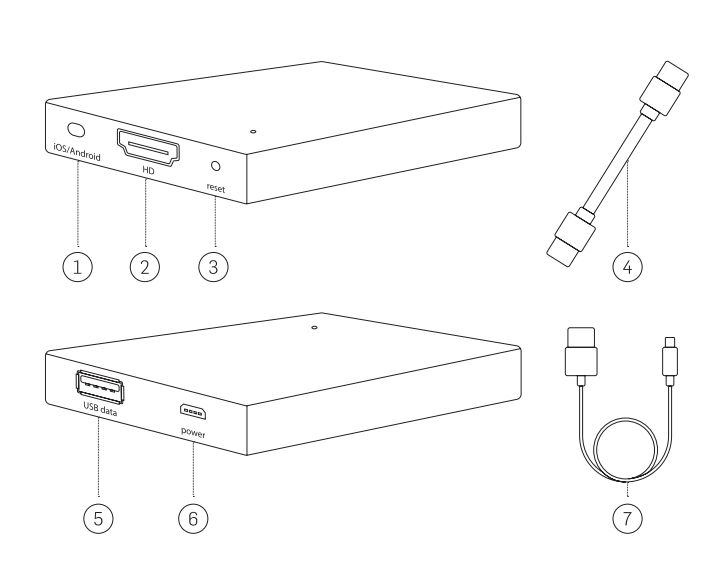

#### DE

- Apple iOS / Android Schalter
  HDMI-Anschluss
  Reset-Taste
  HDMI Kabel
  USB-Anschluss
  Mikro-USB-Stromanschluss
- 7. USB-Kabel

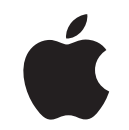

Wie Sie das Gerät für Screen Mirroring auf Ihrem Apple iPhone, iPad oder MacBook einrichten

#### Bevor Sie Ihr Handy anschließen, gehen Sie bitte wie folgt vor:

- 1. Verbinden Sie das Gerät für Screen Mirroring mithilfe des mitgelieferten USB-Kabels mit einer Stromquelle.
- 2. Verbinden Sie Ihr Gerät für Screen Mirroring mit dem mitgelieferten HDMI Kabel mit irgendeinen Monitor.

## MÖGLICHKEIT 1 Verbinden über USB:

- 1. Mit dem USB-Kabel verbinden Sie Ihr Handy mit dem USB-Anschluss Ihres Geräts.
- 2. Anschließend erscheint eine Bestätigungsbox auf Ihrem Telefon. Tippen Sie auf *"Vertrauen"*, um die sichere Verbindung zu bestätigen.

# Tipp 1: Verwenden Sie das Kabel Ihres Original-Handys für Ihr Apple-Gerät.

**Tipp 2:** Wenn Sie mit Ihrem Gerät Spiele oder Videos streamen möchten, dann wird ein USB-Anschluss als die beste Wahl empfohlen.

**Tipp 3:** VerwendenSieIhreTV-Fernbedienung,umdieLautstärke während der Screencast Session einzustellen.

Bitte lesen Sie sich die folgende Anleitung genau durch, bevor Sie das Gerät verwenden.

## WICHTIGE SICHERHEITSHINWEISE

Dieses Gerät für Screen Mirroring wurde mit höchstem Anspruch für Sicherheit entwickelt. Jedoch hat jede unsachgemäße Installation oder Verwendung des Screen Mirroring Geräts das Potenzial, Sachschäden oder Verletzungen zu verursachen. Um einen unfallfreien Gebrauch zu gewährleisten, befolgen Sie daher bitte diese Richtlinien:

 Überprüfen Sie das Gerät regelmäßig auf eventuelle Schäden.
 Falls das Gerät beschädigt ist, stoppen Sie den Gebrauch unmittelbar.

WARNUNG: DAS GERÄT IST KEIN SPIELZEUG. AUSSER REICHWEITE VON KINDERN AUFBEWAHREN.

### WICHTIGE INFORMATIONEN VOR DEM GEBRAUCH:

- 1. Das Gerät darf nur für den vorgesehenen Zweck gemäß den Anweisungen verwendet werden.
- 2. Verwenden Sie das Gerät nicht bei hohen Temperaturen, hoher Luftfeuchtigkeit oder in direkter Sonneneinstrahlung.
- Tauchen Sie das Gerät nicht Unterwasser. Setzen Sie es keiner Flüssigkeit, Rauch oder Dampf aus.
- 4. Verwenden Sie Ihre TV-Fernbedienung, um die Lautstärke während der Screencast Session einzustellen.

- 1 -

## MÖGLICHKEIT 2 Erstellen einer drahtlosen Verbindung:

 Im Menü "*Einstellungen*" öffnen Sie das "*WLAN*" -Menü und verbinden sich mit dem Gerät "*RHXY-XXXXXX*". Das Passwort lautet: 12345678

**Wichtig:** Es wird empfohlen, dass Ihr Gerät zur Bildschirmübertragen / Screen Mirroring über **Airplay (Bildschirmsynchronisation)** angeschlossen ist. Sie sollten auch Ihr Passwort umändern! Am besten etwas, das nur Sie wirklich kennen.

 Wenn Sie nicht in der Nähe einer WLAN-Verbindung sind, fahren Sie mit Schritt 4 fort. Wenn Sie Ihr WLAN Zuhause / im Büro benutzen möchten, während Sie Ihren Bildschirm übertragen, öffnen Sie Ihren Browser und geben "192.168.49.1" ein oder scannen Sie den QR-Code in der beiliegenden Gebrauchsanleitung:

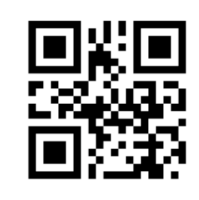

- 3. Sobald die Seite geladen ist, wählen Sie "*Mit WLAN AP verbinden*".
- Wählen Sie "Nach Netzwerk suchen", um Ihren WLAN Router zu finden, wählen Sie anschließend Ihr WLAN aus und geben das Passwort ein. Sobald Sie sehen, dass eine Verbindung zu Ihrem WLAN herstellt wird, fahren Sie mit Schritt 5 fort.

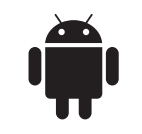

## Bevor Sie Ihr Handy anschließen, gehen Sie bitte wie folgt vor:

- 1. Verbinden Sie das Gerät für Screen Mirroring mithilfe des mitgelieferten USB-Kabels mit einer Stromquelle.
- 2. Verbinden Sie Ihr Gerät für Screen Mirroring mit dem mitgelieferten HDMI Kabel an irgendeinen Monitor.

### MÖGLICHKEIT 1 Übertragen Sie Ihren Bildschirm mithilfe USB:

1. Mit dem USB-Kabel verbinden Sie Ihr Handy mit dem USB-Anschluss Ihres Screen Mirroring Geräts.

# Tipp 1: Verwenden Sie das Kabel Ihres Original-Handys für Ihr Android-Gerät.

**Tipp 2:** Wenn Sie mit Ihrem Gerät Spiele oder Videos streamen möchten, dann wird ein USB-Anschluss als die beste Wahl empfohlen.

#### Aktivieren Sie den Modus für Fehlersuche

- a. Von "Apps" aus gelangen Sie in das "Einstellungsmenü".
- b. Wählen Sie "*Entwickleroptionen"* und wählen Sie im Menü "*Debugging"* die Option "*USB-Debugging"* aus.

- 2 -

**HINWEIS:** Wenn Ihre WLAN Verbindung beim Scannen nicht angezeigt wird, gehen Sie einen Menüpunkt zurück und wählen Sie *"Netzwerk hinzufügen"*. Geben Sie Ihr Netzwerk SSID ein (Ihr WLAN Name), geben Sie Ihr Passwort ein und drücken auf *"Verbinden"*. Sobald der Bildschirm *"Verbunden"* anzeigt, wurde es mit Ihrem WLAN verbunden.

 Auf Ihrem Startbildschirm scrollen Sie nach oben. Tippen Sie auf "Airplay Mirroring" und wählen Sie dann "RHXY-XXXXXX".

#### MÖGLICHKEIT 3 Kabellose Verbindung über MacBook:

- 1. Verbinden Sie Ihr Screen Mirroring Gerät mit dem anzuzeigenden Bildschirm, indem Sie das HDMI-Kabel und das USB-Kabel für die Stromversorgung anschließen. Dann schalten Sie den Apple / Android-Schalter entsprechend auf Ihrem Gerät für Screen Mirroring auf Apple um.
- 2. In der rechten oberen Ecke Ihres Desktops befindet sich das Airplay-Symbol neben Ihrer Einstellung für das WLAN. Klicken Sie auf Airplay und wählen Sie dann das Gerät "*RHXY-XXXXXXX*" aus.

**Wichtig:** Wenn "*Entwickleroptionen*" nicht verfügbar ist, müssen Sie die folgenden Schritte ausführen. Gehen Sie zu "*Apps*", dann "*Einstellungen*", wählen Sie "*Über das Telefon*" und tippen Sie 7 Mal auf "*Build Nummer*". Nun sollte ein Bildschirm mit dem Text "*Sie sind jetzt Entwickler!*" erscheinen. Dadurch wird der Modus "Debugging" auf Ihrem Telefon aktiviert, um "*USB-Debugging*" einzuschalten.

#### MÖGLICHKEIT 2 Übertragen Sie Ihren Bildschirm über eine WLAN Verbindung (Alle neuen Android-Handys):

- 1. Gehen Sie zum Menü "Einstellungen" und wählen Sie "Display".
- 2. Wählen Sie "*Cast Screen*" und tippen Sie dann in der oberen rechten Ecke des Bildschirms auf Optionen. Tippen Sie dann auf "*Kabelloses Display aktivieren*".
- 3. Wählen Sie Ihr Gerät für Screen Mirroring aus, das als "*RHXY-XXXXXX*" gekennzeichnet ist.

#### Für Android Handys - Galaxy Note 4 und älter:

- Gehen Sie zu "Apps", drücken Sie "Einstellungen", wählen Sie "NFC und Sharing" und wählen dann "Screen Mirroring". Tippen Sie auf "SCAN" und wählen Sie dann "RHXY-XXXXXX".
- Für ältere Android-Handys: Scrollen Sie auf Ihrem Handy nach unten, um die schnellen Einstellungen Ihres Telefons aufzurufen. Tippen Sie auf *"SmartView"*, wählen Sie Ihr Gerät für Screen Mirroring aus, das als *"RHXY-XXXXXX"* gekennzeichnet ist.

- 3 -

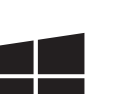

Wie Sie das Gerät für Screen Mirroring auf Ihrem Windows-Laptop (Windows 10) einrichten

# MÖGLICHKEIT 1 Kabellose Verbindung über Ihren Windows 10 Laptop:

- Verbinden Sie Ihr Screen Mirroring Gerät mit dem anzuzeigenden Bildschirm, indem Sie das HDMI-Kabel und das USB-Kabel für die Stromversorgung anschließen. Dann schalten Sie den Apple / Android-Schalter entsprechend auf Ihrem Gerät für Screen Mirroring auf Android um.
- In der rechten unteren Ecke des Desktops öffnen Sie Ihr "Action Center" (Windowstaste + A oder die Sprechblase unten rechts im Bildschirm), klicken Sie auf "Erweitern" und dann auf "Verbinden".
- 3. Wenn Ihr Gerät für Screen Mirroring gefunden wurde, erscheint "*RHXY-XXXXXX*". Wählen Sie das Gerät "*RHXY-XXXXXX*".

| Farbe                      | Schwarz                                                 |
|----------------------------|---------------------------------------------------------|
| Gewicht                    | 23 g                                                    |
| Abmessungen                | 68 x 52 x 16 mm                                         |
| Werden Batterien benötigt? | Nein                                                    |
| Paket beinhaltet           | Gerät für Screen Mirroring, USB-Kabel<br>und HDMI-Kabel |

#### Technische Daten